#### **PubMed Searching**

and

Public Health and Health Services Research Resources at the National Library of Medicine

#### Lynn Whitener, MSLS DrPH HSRR Senior Content Manager NLM Contractor Presenting to National Oral Health Conference Preconference April 26, 2014

#### PubMed Searching and Public Health and Health Services Research Resources at NLM

Materials drawn from resources provided by the National Information Center for Health Services Research National Library of Medicine

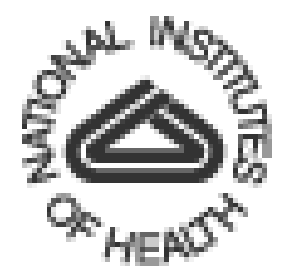

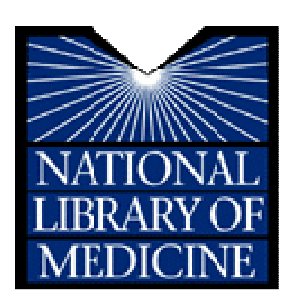

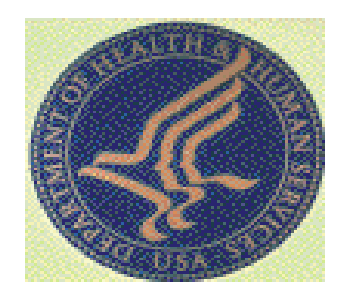

### **NLM Homepage**

#### www.nlm.nih.gov

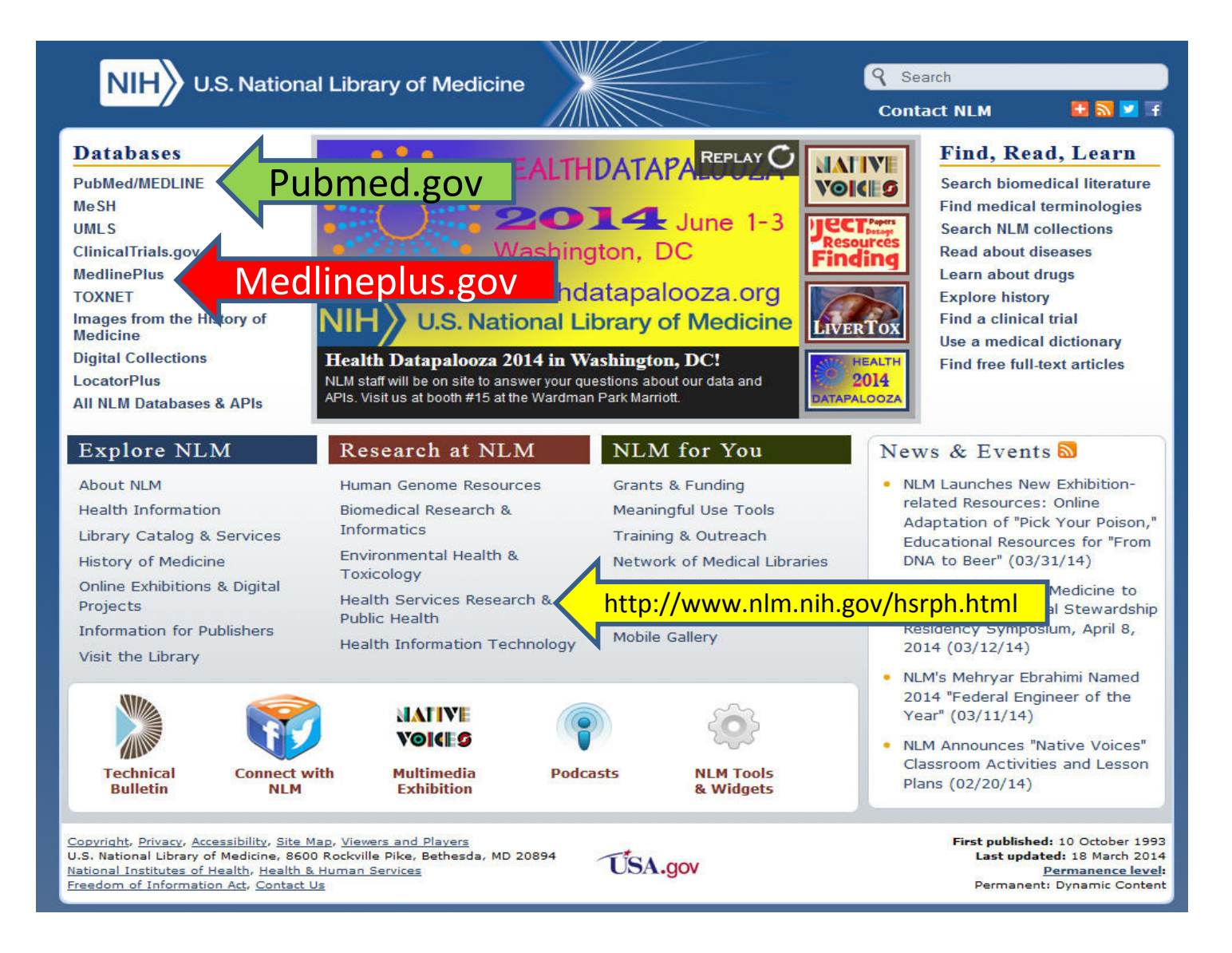

### PubMed<sup>®</sup> Online Training

Tutorials Quick Tours Webcasts Videos Handouts

http://www.nlm.nih.gov/bsd/disted/pubmed.html

Author Searching

Enter the author's last name plus initials without punctuation in the search box. Click "Search".

Click "Advanced" to use the search builder. Select "Author" from the All Fields menu. The author search box includes an autocomplete feature. Subject Searching

Identify the key concepts for your search.

Enter the terms (or key concepts) in the search box.

Suggestions will display as you type your search terms.

Subject Searching

PubMed may modify your search terms to enhance your retrieval.

To see how PubMed modified your search, consult the "Search details" box displayed on the results page and click the "See more..." link for further information. MeSH

Medical Subject Headings

MeSH is the National Library of Medicine's controlled vocabulary thesaurus. It consists of sets of terms naming descriptors in a hierarchical structure that permits searching at various levels of specificity.

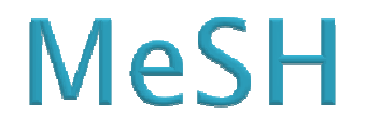

27,149 descriptors in 2014 MeSH

218,000 entry terms

219,000 headings called Supplementary Concept Records (formerly Supplementary Chemical Records) within a separate thesaurus

## **MeSH Translations**

MeSH terms

The See-Reference mappings (also known as entry terms) for MeSH terms

MeSH Subheadings

**Publication Types** 

## MeSH Translations

Pharmacologic action terms

Terms derived from the Unified Medical Language System (UMLS) that have equivalent synonyms or lexical variants in English

Supplementary concept (substance) names and their synonyms.

MeSH Searching – Focus

Replace general search terms with more specific ones (e.g., search for "low back pain" instead of "back pain").

Add additional terms to your search.

Use the sidebar filters to restrict your results by publication dates, species, article types, etc.

MeSH Searching – Expand

Click the "Related citations See all" link for a relevant citation to display a pre-calculated of PubMed citations closely related to the article.

Remove extraneous or specific terms from the search box.

Try using alternative terms to describe the concepts you are searching.

MeSH Searching - Exploring the Tree

"dental public health" = 41437 citations

MeSH = "public health dentistry" = 30631

MeSH offers Subheadings; Major Topic restrictions, Entry Terms, and the Tree

### **Combining Terms using "History"**

Click "Advanced"

Combine using search numbers

## **Single Citation Matcher**

PubMed Home Page

Fill-in-the-blank form

Use this result to find "Related Citations"

## **PubMed Filters**

Article Type **Text Availability Publication dates Species** Languages Gender **Subjects Journal Categories** Ages

## **Clinical Queries**

**Clinical Study Category** 

Systematic Reviews

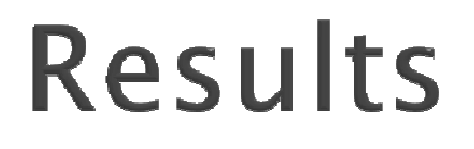

Use "Display Setting"

Format Number per page Sorting

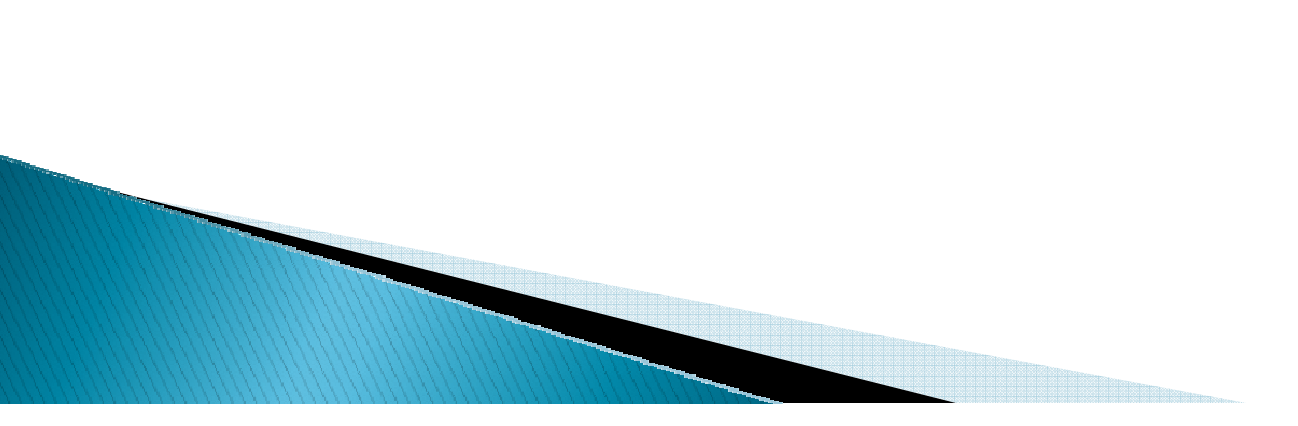

### Results

Use "Send"

Save as File Save on Clipboard Email Order Print

### Results

# Export into citation management software (EndNote, Reference Manager, ProCite)

Click "Send to" and select "Citation Manager"

OR

Go to "Display Settings" – choose Format = Medline and save page

## Full Text Access

Click Icon in the Top Right to display

Check "Link-Out" -- More resources at the bottom of the display

## **Full Text Access**

Free articles - use Full Text Filter

Filter sidebar - Click "Full Text Available"

PubMed Central – in Abstract display Click "Free in PMC" icon

## **Full Text Access**

Free from Publisher – Click "free full text" icon on abstract format

Local Medical Library – either in-house or Interlibrary Loan

### PubMed<sup>®</sup> Online Training

Tutorials Quick Tours Webcasts Videos Handouts

http://www.nlm.nih.gov/bsd/disted/pubmed.html

| NCBI Resources I How To                                          | ed 🗸                                       |                                                                                     |                          | Sign in to NCE             |  |  |
|------------------------------------------------------------------|--------------------------------------------|-------------------------------------------------------------------------------------|--------------------------|----------------------------|--|--|
| JS National Library of Medicine<br>National Institutes of Health | Advanced                                   |                                                                                     |                          | He                         |  |  |
|                                                                  |                                            |                                                                                     |                          | _                          |  |  |
|                                                                  | PubMed                                     |                                                                                     |                          |                            |  |  |
|                                                                  | PubMed comprises m<br>MEDLINE_life science | ore than 23 million citations for biomedi<br>iournals and online books. Citations n | cal literature from Publ | Med Commons                |  |  |
|                                                                  | full-text content from I                   | PubMed Central and publisher web site                                               | S.                       | os new commenting system   |  |  |
|                                                                  |                                            |                                                                                     | More                     |                            |  |  |
|                                                                  |                                            |                                                                                     |                          |                            |  |  |
|                                                                  |                                            |                                                                                     |                          |                            |  |  |
| Using PubMed                                                     |                                            | PubMed Tools                                                                        |                          | More Resources             |  |  |
| PubMed Quick Start Guide                                         |                                            | PubMed Mobile                                                                       | MeSH Da                  | MeSH Database              |  |  |
| Full Text Articles                                               | Single Citation Matcher                    |                                                                                     | Journals i               | Journals in NCBI Databases |  |  |
| PubMed FAQs                                                      | Batch Citation Matcher                     |                                                                                     | Clinical T               | Clinical Trials            |  |  |
| PubMed Tutorials                                                 |                                            | Clinical Queries                                                                    | E-Utilities              | E-Utilities                |  |  |
| Jew and Noteworthy                                               |                                            | Topic-Specific Queries                                                              |                          | LinkOut                    |  |  |
|                                                                  |                                            |                                                                                     |                          |                            |  |  |
|                                                                  |                                            |                                                                                     |                          |                            |  |  |
|                                                                  | ht                                         | ttp://www.pch                                                                       | i nlm nih gov            | /nubmod/                   |  |  |
|                                                                  |                                            |                                                                                     |                          | /publieu/                  |  |  |
|                                                                  |                                            |                                                                                     |                          |                            |  |  |
| ou are here: NCBI > Literature > PubMed                          |                                            |                                                                                     |                          | Write to the Help De       |  |  |
| SETTING STARTED                                                  | RESOURCES                                  | POPULAR                                                                             | FEATURED                 | NCBI INFORMATION           |  |  |
| CBI Education                                                    | Chemicals & Bioassays                      | PubMed                                                                              | Genetic Testing Registry | About NCBI                 |  |  |
| CBI Help Manual                                                  | Data & Software                            | Bookshelf                                                                           | PubMed Health            | Research at NCBI           |  |  |
|                                                                  | DIVA & RIVA                                | Publied Userth                                                                      | Gendank                  | NCDI NEWS                  |  |  |

| Training & Tutorials | Domains & Structures | PubMed Health | Reference Sequences     | NCBI FTP Site    |
|----------------------|----------------------|---------------|-------------------------|------------------|
|                      | Genes & Expression   | BLAST         | Gene Expression Omnibus | NCBI on Facebook |
|                      | Genetics & Medicine  | Nucleotide    | Map Viewer              | NCBI on Twitter  |
|                      | Genomes & Maps       | Genome        | Human Genome            | NCBI on YouTube  |
|                      | Homology             | SNP           | Mouse Genome            |                  |
|                      | Literature           | Gene          | Influenza Virus         |                  |
|                      | Proteins             | Protein       | Primer-BLAST            |                  |
|                      | Sequence Analysis    | PubChem       | Sequence Read Archive   |                  |
|                      |                      |               |                         |                  |
|                      |                      |               |                         |                  |

#### **PubMed Tutorials – for short "how-to" videos**

Topic-specific queries – search help and at bottom, PubMed Dental Health Journal subset

### **NLM Homepage**

#### www.nlm.nih.gov

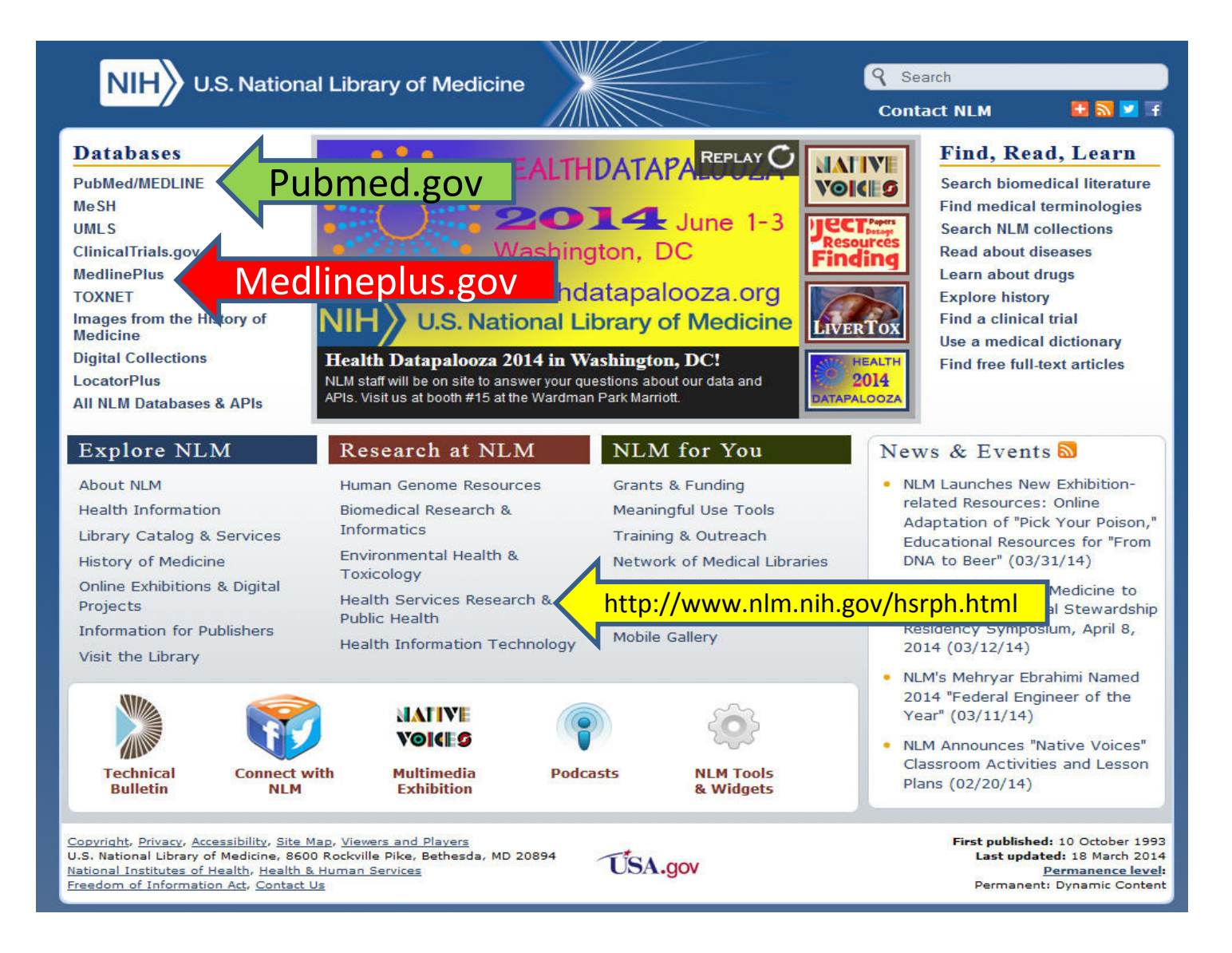

#### Medline Plus (M+) http://www.nlm.nih.gov/medlineplus/

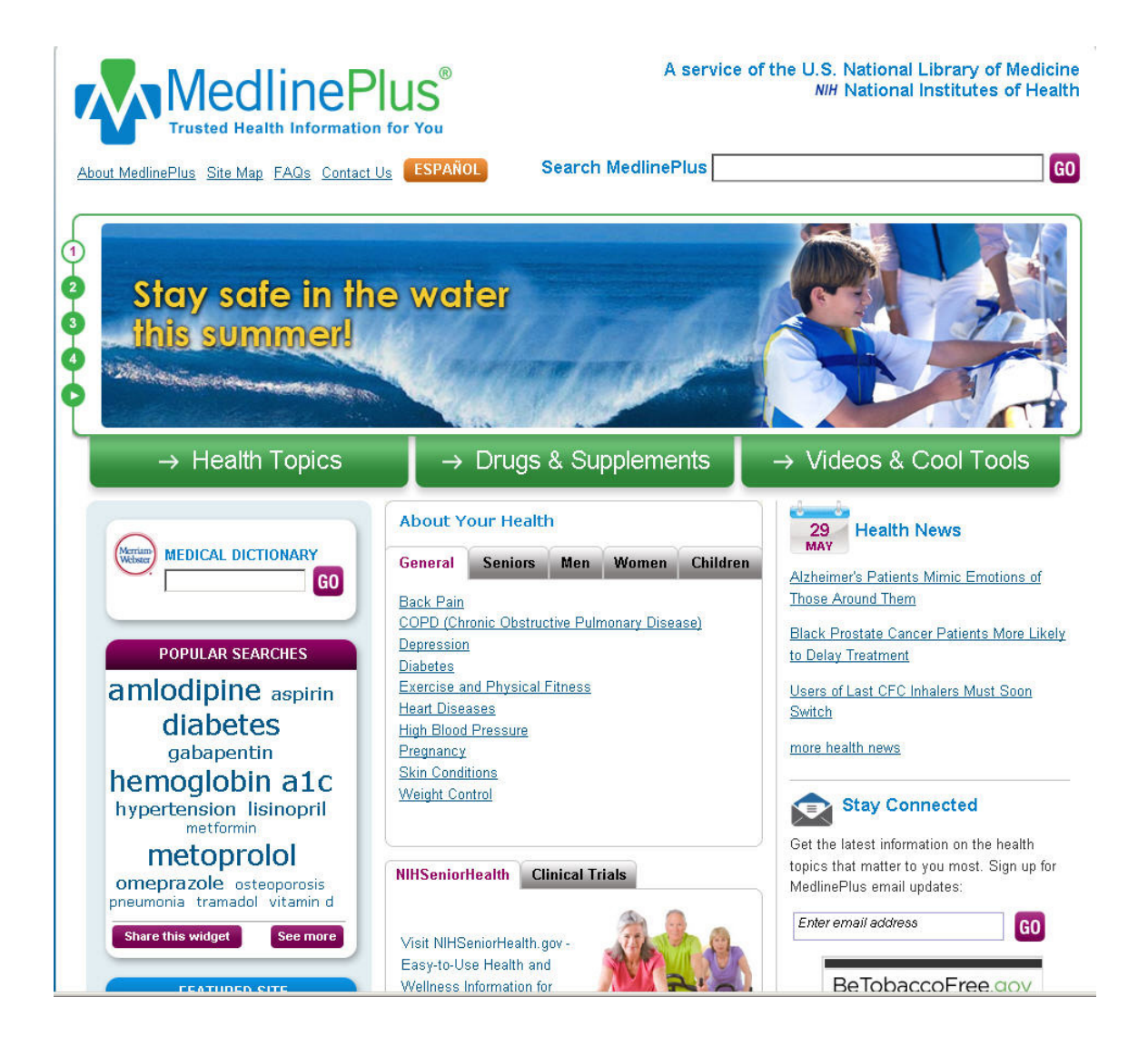

### **NLM Homepage**

#### www.nlm.nih.gov

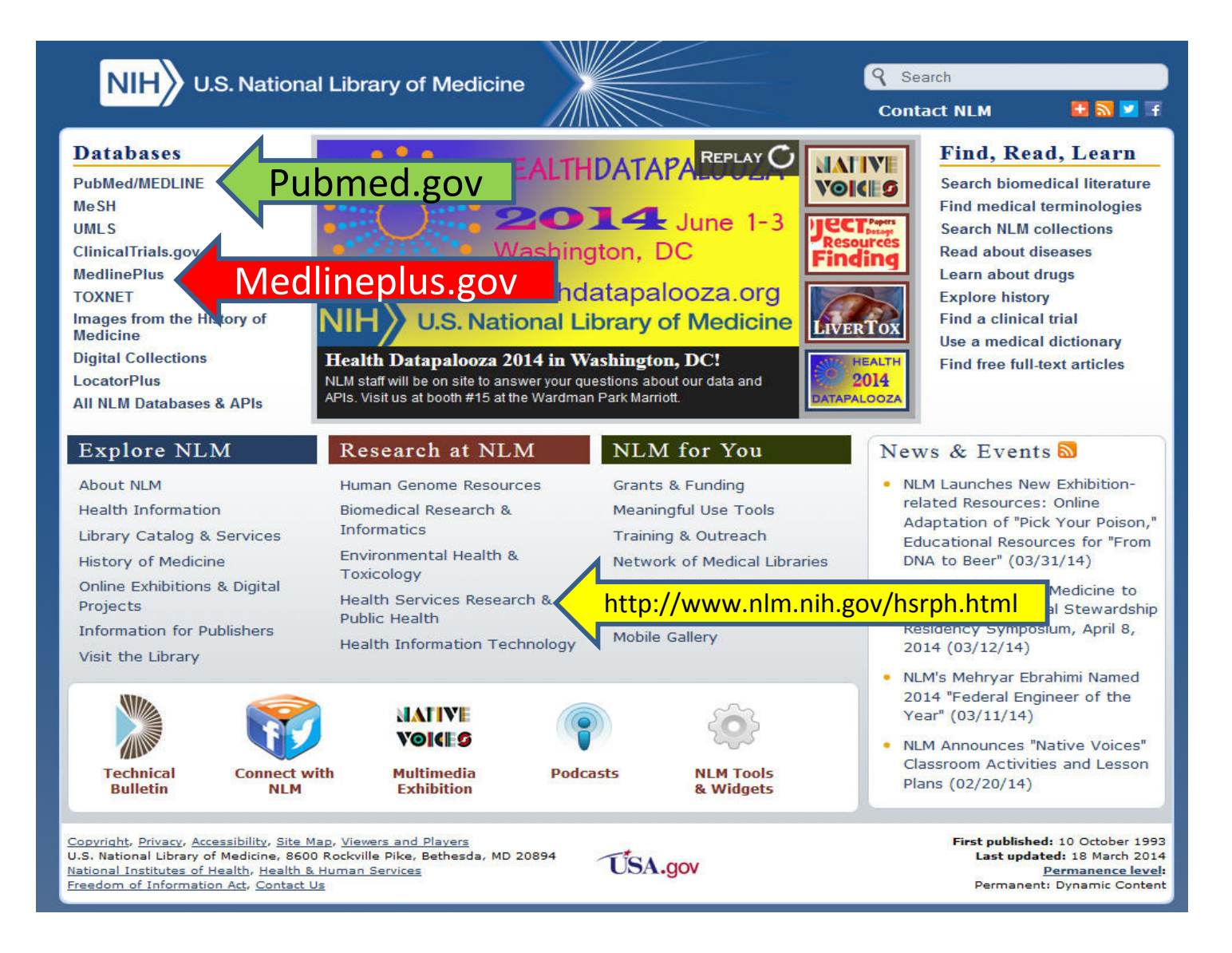

#### Public Health and Health Services Research http://www.nlm.nih.gov/hsrph.html

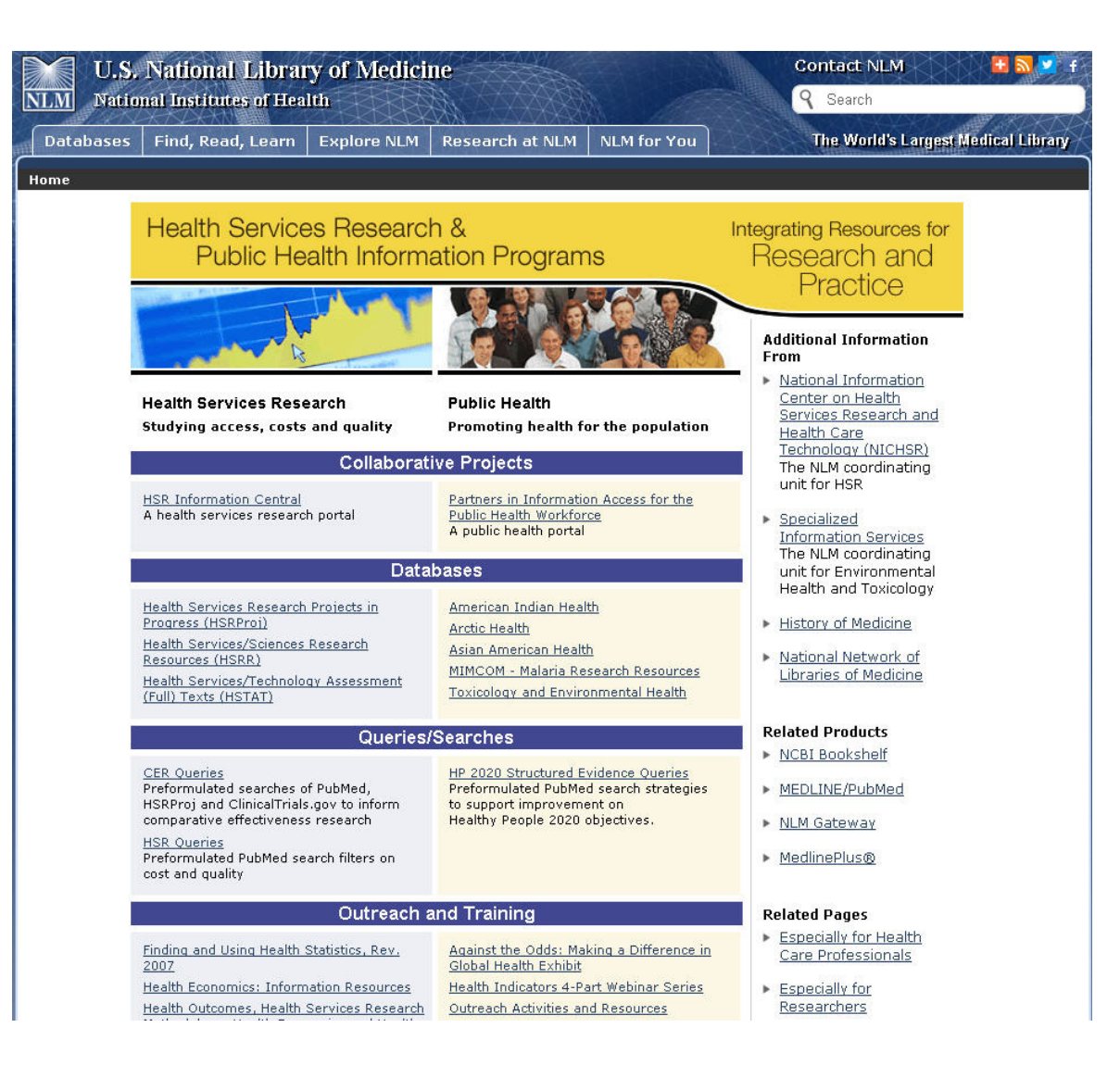

#### **HSR and Public Health Portals**

Discussion and E-mail Lists

Jobs and Careers

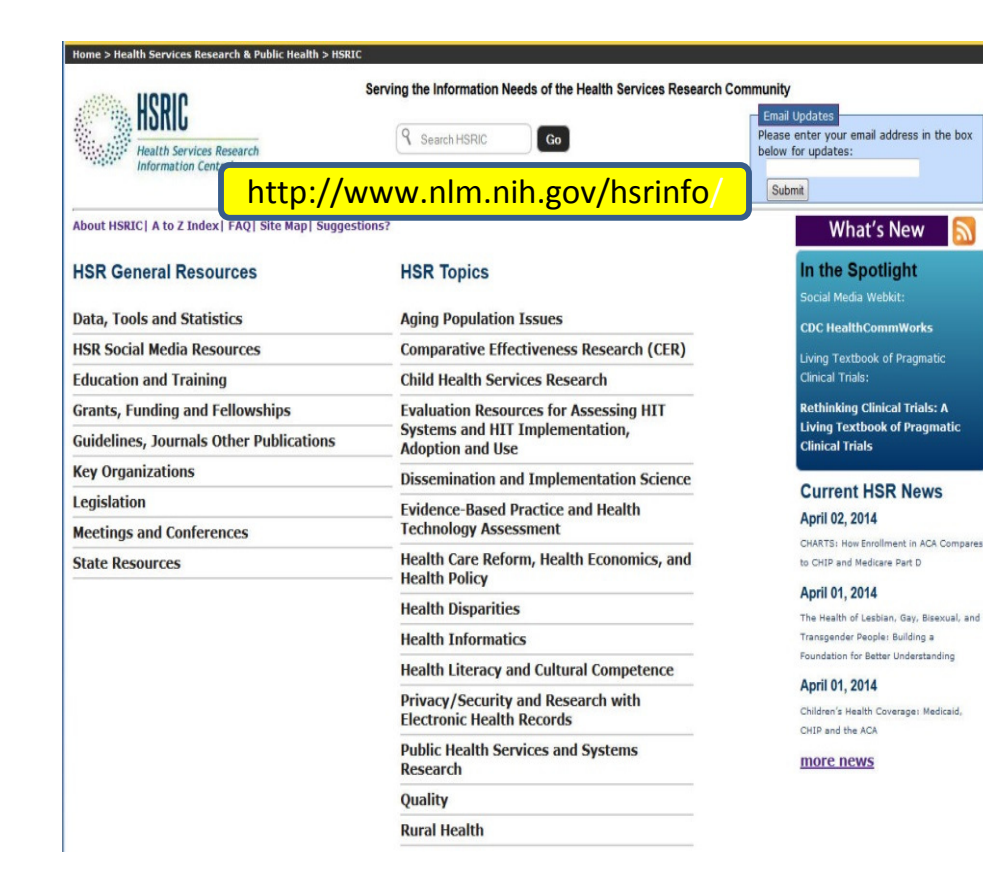

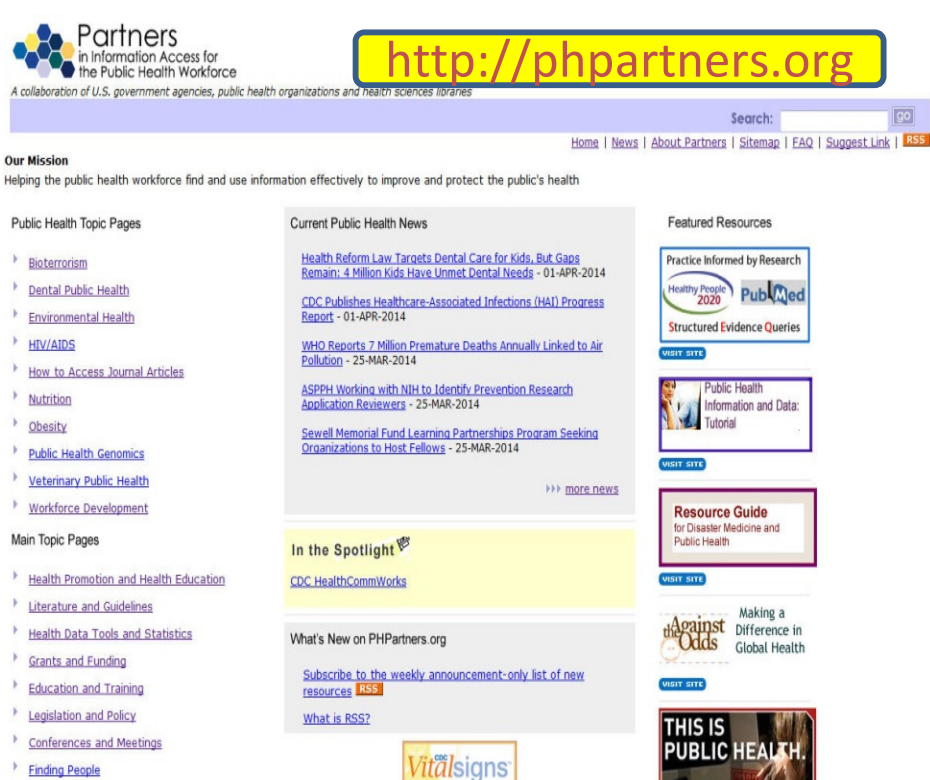

Learn about the latest

public health data

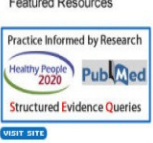

Search:

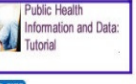

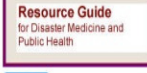

Making a the Odds Difference in Global Health

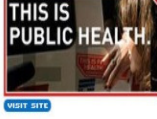

#### **Health Services Research**

Health services research investigates three major aspects of health care: *access* to care, the *quality* of the care, and its *cost*.

Health services researchers attempt to *evaluate* the *effects* and *outcomes* of the health care "system" on people's health.

#### Health Services Research Information Central (HSRIC) http://www.nlm.nih.gov/hsrinfo/

| Databases Find, Read, Learn Explore NLM Re                                 | esearch at NLM NLM for You                                                                        | The World's Largest Medical Library                                                                       |  |
|----------------------------------------------------------------------------|---------------------------------------------------------------------------------------------------|----------------------------------------------------------------------------------------------------|--|
| National Information Center on Health Services Reso                        | earch and Health Care Technology (NICHSR)                                                         |                                                                                                    |  |
| Home > Health Convices Desearch & Dublic Health > HSDTC                    |                                                                                                   | NICHSR Home   About Us   Contact Us                                                                       |  |
| HSRIC<br>HEALTH Services Research<br>Information Central                   | Serving the Information Needs of the Health Services<br>Research Community                        | Search HSRIC Go                                                                                           |  |
| About HSRIC  A to Z Index  FAQ  Site Map  Suggesti                         | ons?                                                                                              | What's New 🔝                                                                                              |  |
| HSR General Resources                                                      | HSR Topics Aging Population Issues                                                                | In the Spotlight<br>Community Tool Box                                                                    |  |
| HSR Social Media Resources                                                 | Comparative Effectiveness Research (CER)                                                          | AcademyHealth Translation and<br>Dissemination Institute:                                                 |  |
| Education and Training                                                     | Child Health Services Research                                                                    | Translation and Dissemination                                                                             |  |
| Grants, Funding and Fellowships<br>Guidelines, Journals Other Publications | Evaluation Resources for Assessing HIT<br>Systems and HIT Implementation,<br>Adoption and Use New | Institute<br>Current HSR News                                                                             |  |
| Key Organizations                                                          | Dissemination and Implementation Science                                                          | September 17, 2013                                                                                        |  |
| Legislation<br>Meetings and Conferences                                    | Evidence-Based Practice and Health<br>Technology Assessment                                       | Five Key Facts About the Delivery and<br>Financing of Long-Term Services and<br>Supports                  |  |
| State Resources                                                            | Health Care Reform, Health Economics, and<br>Health Policy                                        | September 16, 2013<br>A Comprehensive Healthcare Portal                                                   |  |
|                                                                            | Health Disparities                                                                                | Strategy                                                                                                  |  |
|                                                                            | Health Informatics                                                                                | September 13, 2013                                                                                        |  |
|                                                                            | Privacy/Security and Research with<br>Electronic Health Records                                   | Screening for Childhood Major Depressive<br>Disorder Among Children and Adolescent<br>Final Research Plan |  |
|                                                                            | Public Health Services and Systems<br>Research                                                    | more news                                                                                                 |  |
|                                                                            | Quality                                                                                           |                                                                                                    |  |
| _                                                                          | Rural Health                                                                                      |                                                                                                    |  |

#### Health Services Research Projects in Progress (HSRProj)

http://wwwcf.nlm.nih.gov/hsr\_project/home\_proj.cfm

| U.S. National I<br>NLM National Institutes                                                                                                    | Jibrary of Medicin<br>of Health                                                                             | ne                                                                                 |                        | Contact NLM                           |                                                                                                    |
|----------------------------------------------------------------------------------------------------|----------------------------------------------------------------------------------------------------|------------------------------------------------------------------------------------|------------------------|---------------------------------------|----------------------------------------------------------------------------------------------------|
| Databases   Find, Read, I                                                                                                    | Learn Explore NLM                                                                                           | Research at NLM                                                                    | NLM for You            | The World's L                         | argest Medical Library                                                                                                    |
| National Information Cente                                                                                                    | National Information Center on Health Services Research and Health Care Technology (NICHSR)                 |                                                                                    |                        |                                       |                                                                                                    |
|                                                                                                    |                                                                                                    |                                                                                    |                        | NICHSR Home                           | About Us   Contact Us                                                                                                    |
| Home > Health Services Resea                                                                                                    | rch & Public Health> NIC                                                                                    | HSR > HSRProj                                                                      |                        |                                       |                                                                                                    |
| LICEDroj                                                                                                    |                                                                                                    |                                                                                    |                        |                                       | -                                                                                                    |
| Search                                                                                                    | HS                                                                                                    | RProj (Health Se                                                                   | rvices Resea           | irch Projects in Prog                 | jress)                                                                                                    |
| Browse Latest Projects                                                                                                    | Information about ongoing health services research and public health projects                               |                                                                                    |                        |                                       |                                                                                                    |
| About HSRProj                                                                                                    | New Search   Advanced Search   Details                                                                      |                                                                                    |                        |                                       |                                                                                                    |
| FAQs<br>Fact Sheet<br>Search Tips<br>What's New<br>Brochure                                                                                                    | <b>Enter one or m</b><br>Examples: as                                                                       | o <b>re term(s) to sea</b> i<br>thma; "long term can                               | -ch. Enter a mul<br>e" | Try New 5<br>ti-word term or phrase i | 3earch Engine (beta)<br>n quotes.                                                                                                  |
| HSRProj Partners                                                                                                    | Search:                                                                                                    |                                                                                    | Se                     | arch Clear                            |                                                                                                    |
| AcademyHealth<br>Sheps Center, UNC-CH<br>Other NLM Resources<br>Clinical Trials<br>HSR Information Central<br>HSRR<br>HSTAT                                                            | - Select fields<br>Search All<br>Search Inv<br><u>Search Sup</u>                                            | t <b>o search:</b><br>Fields (default)<br>estigator (Enter Last<br>oporting Agency | Name)                  |                                       |                                                                                                    |
| NICHSR<br>NLM Gateway<br>PHPartners.org<br>PubMed                                                                                                    |                                                                                                    | Click on map icon t                                                                | o search project:      | s by state 🥨                          |                                                                                                    |
| <u>Copyright, Privacy, Accessibility, Site</u><br>U.S. National Library of Medicine, 86(<br><u>National Institutes of Health, Health</u><br><u>Freedom of Information Act, Contact</u> | Map, <u>Viewers and Players</u><br>00 Rockville Pike, Bethesda,<br><u>&amp; Human Services</u><br><u>Us</u> | MD 20894                                                                           | .gov                   | L<br>Fi<br>P                          | <b>ast updated:</b> 26 March 2013<br><b>irst published:</b> 21 April 2004<br><u>Permanence level:</u><br>ermanent: Dynamic Content |

#### **HSR and Public Health Portals**

Discussion and E-mail Lists

Jobs and Careers

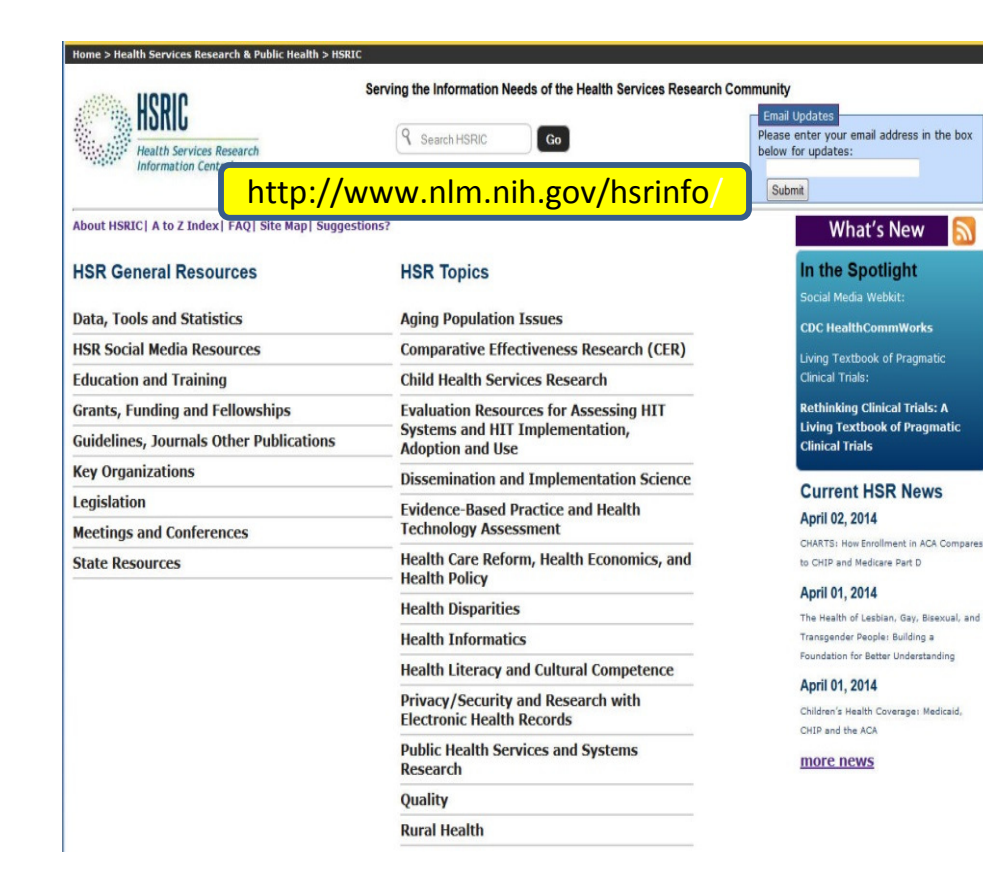

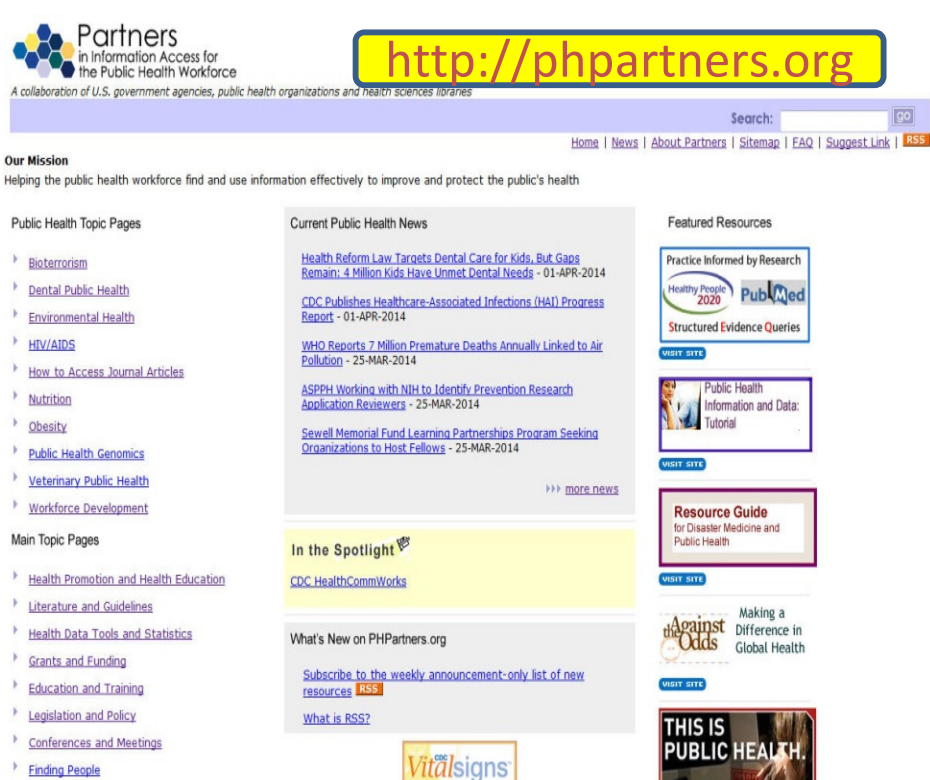

Learn about the latest

public health data

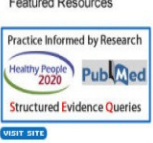

Search:

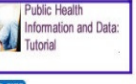

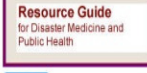

Making a the Odds Difference in Global Health

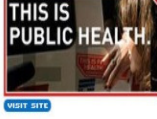

#### Partners in Information Access for the Public Health Workforce (PHPartners) http://phpartners.org/

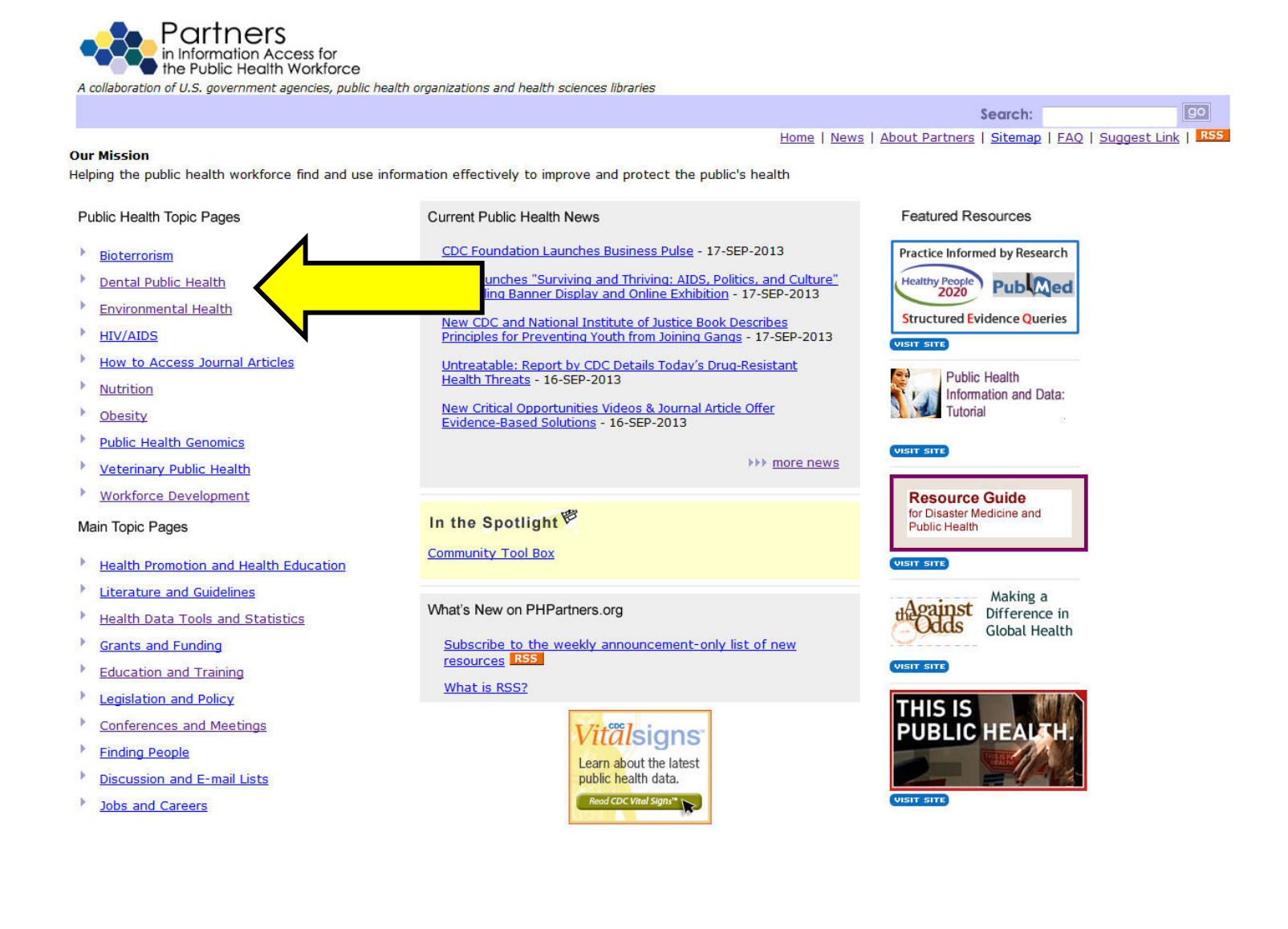

# Healthy People 2020 SEQ's http://phpartners.org/hp2020/index.html

#### **Healthy People 2020 Structured Evidence Queries**

#### HP2020 Leading Health Indicators SEQs

| s resource provides pre-formulated PubMed search strategies to find published literature to support achieving Hea | Ithy People 2020 objectives.                                    |
|----------------------------------------------------------------------------------------------------|-----------------------------------------------------------------|
| arch by Topic Area   About this Project   FAQs   Give Us Feedback   Handout   Contributors                        |                                                                 |
| arch by Topic Area                                                                                                |                                                                 |
| <u>Access to Health Services</u>                                                                                  | • <u>HIV - beta</u>                                             |
| Adolescent Health                                                                                                 | <ul> <li>Maternal, Infant, and Child Health</li> </ul>          |
| <ul> <li>Arthritis, Osteoporosis, and Chronic Back Conditions</li> </ul>                                          | Medical Product Safety                                          |
| <ul> <li><u>Blood Disorders and Blood Safety - beta</u></li> </ul>                                                | <ul> <li>Mental Health and Mental Disorders</li> </ul>          |
| <u>Chronic Kidney Disease</u>                                                                                     | <u>Nutrition and Weight Status</u>                              |
| Dementias, Including Alzheimer's Disease                                                                          | Occupational Safety and                                         |
| • <u>Diabetes</u>                                                                                                 | • <u>Oral Health</u>                                            |
| Early and Middle Childhood                                                                                        | Physical Activity                                               |
| <u>Environmental Health - beta</u>                                                                                | Preparedness                                                    |
| <u>Family Planning</u>                                                                                            | <ul> <li><u>Respiratory Diseases - beta</u></li> </ul>          |
| Food Safety                                                                                                    | <ul> <li><u>Sexually Transmitted Diseases - beta</u></li> </ul> |
| <u>Genomics</u>                                                                                                   | Sleep Health                                                    |
| Health Communication and Health IT                                                                                | <u>Substance Abuse</u>                                          |
| Healthcare-Associated Infections                                                                                  | <u>Tobacco Use</u>                                              |
| Heart Disease and Stroke - beta                                                                                   | <u>Vision</u>                                                   |
| Beta search queries have not yet been reviewed by subject experts.                                                |                                                                 |

The <u>National Library of Medicine</u> (NLM), <u>National Institutes of Health</u> (NIH), and the <u>U.S. Department of Health and Human Services</u> (HHS), <u>Office of Disease Prevention and Health Promotion</u>, have worked together to develop preformulated search strategies (structured evidence queries) that search high-quality, peer-reviewed scientific literature to identify research evidence for selected <u>Healthy People 2020</u> objectives.

These one-click strategies search PubMed, an NLM database that provides access to millions of citations from MEDLINE, life science and public health journals, and on-line books. PubMed includes links to many sites providing full text articles and other related resources. Click on the topic areas listed above to link to specific search strategies.

This site is supported by the NLM with the assistance of the collaboration, Partners in Information Access for the Public Health Workforce. Your feedback is important to this project and will be greatly appreciated.

To share the resource with colleagues and staff, this handout provides a project overview.

#### National Network of Libraries of Medicine (NN/LM) http://www.nlm.nih.gov/network.html

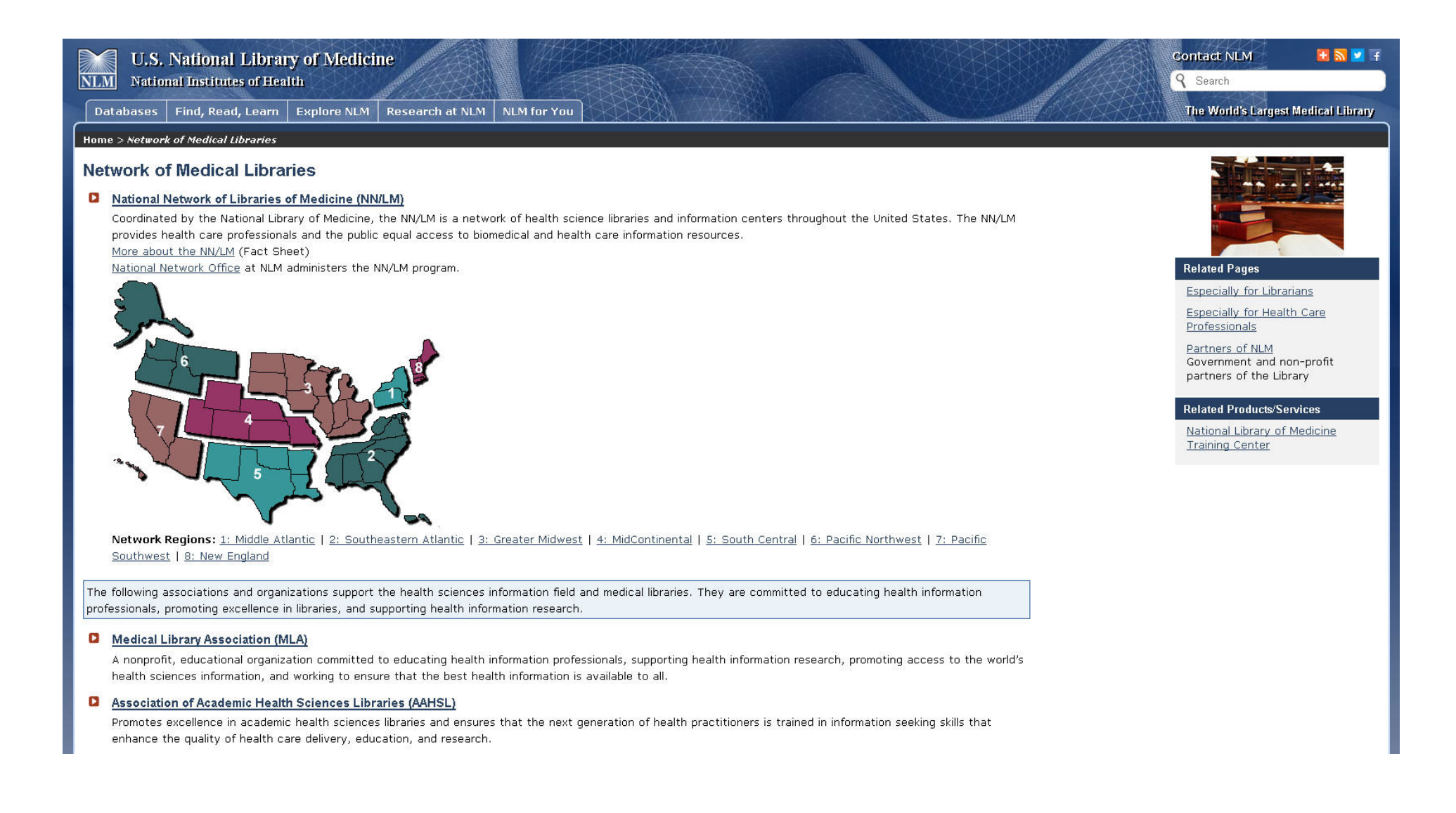

### Questions?

- Lynn Whitener
- HSRR Senior Content Manager
- NLM Contractor
- betty.whitener@nih.gov
- Information Packaging LLC
- infopac@embarqmail.com